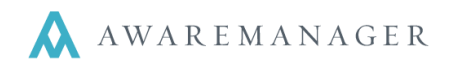

## Generating Maintenance Work Orders

The Preventive Maintenance module creates work orders according to the records in the Maintenance capsule.

When the **Generate Work** operation is run, the system calculates whether or not a new work order is needed based upon the information in the *Dates* section of the Maintenance records.

| Commencement Date:     | January 1, 2011     | <b>*</b> | 📃 Inactive |
|------------------------|---------------------|----------|------------|
| Last Scheduled Date:   | March 1, 2012       |          | _          |
|                        |                     |          |            |
| Last Maintained Date:  | February 23, 2011   |          |            |
| Next Date:             | April 1, 2012       |          |            |
| Termination Date:      | November 13, 2012   | <b>*</b> |            |
| Source For Generating: | Last Scheduled Date | *        |            |
| Frequency:             | 1 Months            | *        |            |
|                        | 🔲 Weekdays Only     |          |            |

The system adds the frequency to the value that is selected as the **Source For Generating**.

If the resulting date falls within the date entered into the **Generate Work** search window, the system will create a work order.

In the example above, the system will create the next work order for April 1, 2012; one month from the Last Scheduled Date.

**Note:** If the *Last Scheduled* and *Last Maintained* dates are empty (during the initial set up of the system) JXT will create the first work order based upon the *Commencement Date*.

Once the work orders are generated they appear in the same capsule as all of your other work orders.

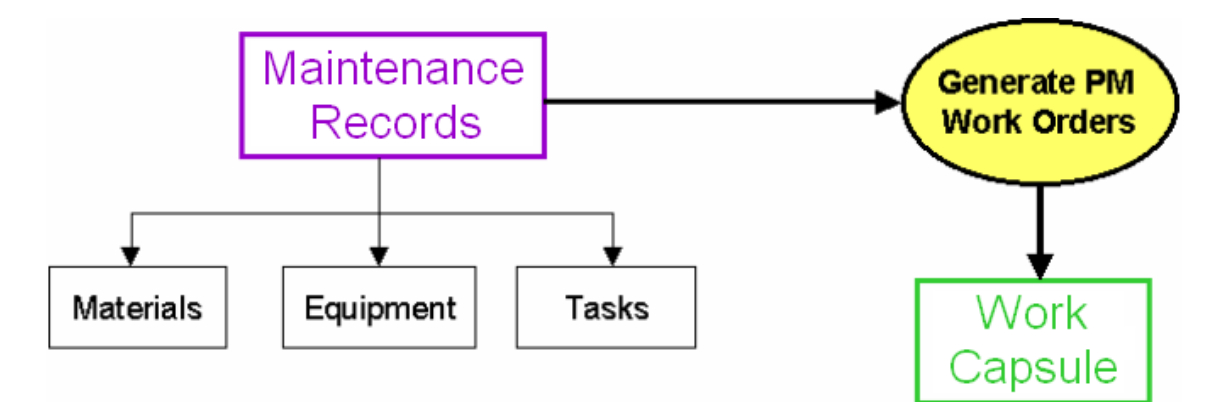

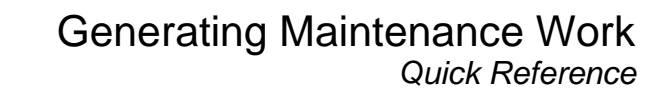

Generate Work

## Generating Work

AWAREMANAGER

The Generate Work feature is found on the Operations menu of the Maintenance capsule. The first step is to open up the Maintenance List viewing all the Maintenance records that you want to generate.

- 1. Right-click on the Maintenance capsule icon and select **Open by Search**.
- 2. In the Maintenance Search window, enter the criteria for the maintenance work you want to generate. If you want to generate all of your Maintenance work at once leave the search criteria blank (if there are stored searches use the Clear button to reset the search)

| Maintenanc           | e Search   |   |            |       |   |                         |
|----------------------|------------|---|------------|-------|---|-------------------------|
| Keywords:            |            |   |            |       |   |                         |
| ∋ Range:             | Work Type  | • |            | ≡ to  | Ξ | $\bigcirc$              |
| ∋ Range:             | Equipment  | • |            | ≡ to  | Ξ | (                       |
| ∋ Range:             | Property   | • |            | ≡ to  | Ξ | $\overline{\mathbb{Q}}$ |
| ÷                    |            |   |            |       |   | 0                       |
| Sort:                | Code       | • | Descending |       |   |                         |
| Subsort:             | None       | • | -          |       |   |                         |
| Store With Recordset | ` <u> </u> |   |            |       |   |                         |
|                      | Search     |   | Cancel     | Clear |   |                         |

Typical search criteria include Work Type, Equipment, or Property.

- 3. You will be taken to a list window showing all Maintenance records matching the search criteria.
- 4. If you only want to generate work from a subset of the records appearing in the list, highlight those records and select **Operations**→**Generate Work**. Otherwise, you can leave all records unselected to include them all.
- 5. Enter the date you want to generate maintenance work through. If you generate weekly, put in the last date of that week. If you generate each month, put in the last day of the month.

If you selected specific records prior to running the operation, make sure Selected Lines is selected. Otherwise, select All Lines.

|                       | ×                                                       |
|-----------------------|---------------------------------------------------------|
| Generate Work         |                                                         |
|                       | <ul> <li>Selected Lines</li> <li>○ All Lines</li> </ul> |
| Create Records Up To: | December 31, 2013 🗰                                     |
| Run                   | Cancel                                                  |

Operations 🖨

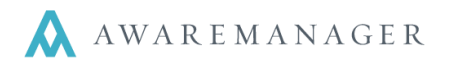

This operation will go through all Maintenance records included in the operation. For each record, it will add the Frequency to the date specified as the Source For Generating. If the resulting date falls within the date entered in the Generate Work window, a work order will be generated from that maintenance record.

6. You will be taken to a screen report showing a preview of the work to be generated. For each work order, it lists the *Maintenance* record it was generated from, *Work Status, Date Scheduled, Equipment, Work Type,* and *Description*.

| AwareManager jxt   | Generate Work Preview<br>DIG Property Group<br>50 Congress Street<br>Boston, Massachusetts 02109 |           |           |                                       |  |
|--------------------|--------------------------------------------------------------------------------------------------|-----------|-----------|---------------------------------------|--|
| Maintenance        | Scheduled                                                                                        | Equipment | Work Type | Description                           |  |
| AHU-01-A2          | Aug 6 12                                                                                         | AHU-01    | PM        | Annual Air Handler Maintenance AHU-01 |  |
| AHU-01-A2          | Sep 6 12                                                                                         | AHU-01    | PM        | Annual Air Handler Maintenance AHU-01 |  |
| AHU-01-A2          | Oct 8 12                                                                                         | AHU-01    | PM        | Annual Air Handler Maintenance AHU-01 |  |
| AHU-01-A2          | Nov 8 12                                                                                         | AHU-01    | PM        | Annual Air Handler Maintenance AHU-01 |  |
| AHU-01-A2          | Dec 10 12                                                                                        | AHU-01    | PM        | Annual Air Handler Maintenance AHU-01 |  |
| AHU-01-A2          | Jan 10 13                                                                                        | AHU-01    | PM        | Annual Air Handler Maintenance AHU-01 |  |
| Records printed: 6 |                                                                                                  |           |           |                                       |  |

Review the preview report closely to check:

- Date Scheduled
- Total number of work orders to be generated (in the lower left-hand corner of the report)
- 7. When you close this preview you will be prompted to either generate the work or cancel the operation. Click **Yes** to generate the work.

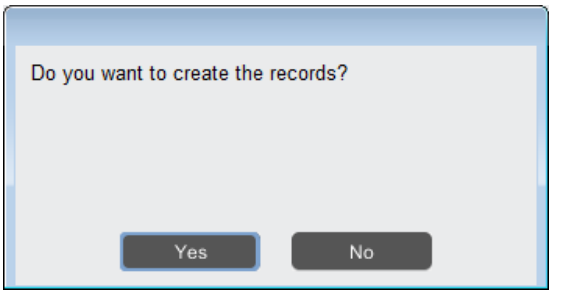

8. The Work List window will open with the newly created records listed.

| Division | Number 🔺  | Work Status | Time Ente | Description     | Time Rec | Date Ente | Work Typ | Date Sch | Ti |
|----------|-----------|-------------|-----------|-----------------|----------|-----------|----------|----------|----|
| 100BE    | 12-100153 | OPEN        | 12:23     | Annual Air Hand | 12:23    | Novem     | PM       | August   | 00 |
| 100BE    | 12-100154 | OPEN        | 12:23     | Annual Air Hand | 12:23    | Novem     | PM       | Septe    | 00 |
| 100BE    | 12-100155 | OPEN        | 12:23     | Annual Air Hand | 12:23    | Novem     | PM       | Octobe   | 00 |
| 100BE    | 12-100156 | OPEN        | 12:23     | Annual Air Hand | 12:23    | Novem     | PM       | Novem    | 00 |
| 100BE    | 12-100157 | OPEN        | 12:23     | Annual Air Hand | 12:23    | Novem     | PM       | Decem    | 00 |
| 100BE    | 12-100158 | OPEN        | 12:23     | Annual Air Hand | 12:23    | Novem     | PM       | Januar   | 00 |

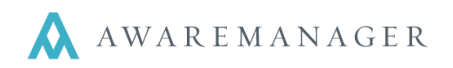

## **Errors During Generation**

If any of the fields on a Maintenance record are inactive, or any required fields are blank, it will not create a work order from that record. Instead, prior to the system asking if you want to generate you will see an error report stating which values prevented the work order(s) from being created.

Print this report (so you know which PM's need to be corrected). The system will ask you if you want to continue. Answer **Yes**, and then continue generating the remaining PM's. Then go back and fix the incomplete records and rerun the **Generate Work** routine.

| AwareManager jxt                          | Error<br>DIG Property Group<br>50 Congress Street<br>Boston, Massachusetts 02109 |                     |                  |                   |  |  |  |
|-------------------------------------------|----------------------------------------------------------------------------------|---------------------|------------------|-------------------|--|--|--|
| Error                                     | Last Maintained Date                                                             | Next Date           | Assigned To Link | Description       |  |  |  |
| AHU-01-A: Is Inactive                     | February 1, 2009                                                                 |                     | Worker           | Annual Air Handle |  |  |  |
| AHU-01-A: Source For Generating Is Readin | July 6, 2012                                                                     | January 10, 20      | Worker           | Annual Air Handle |  |  |  |
| Descente existente 2                      | February 23, 2011                                                                | April 1, 2012       | Worker           | Annual Air Handle |  |  |  |
| Records printed. 2                        | April 15, 2011                                                                   | May 1 2012          | Morkor           | Air Han           |  |  |  |
|                                           | April 15, 2011                                                                   |                     |                  | µal Air F         |  |  |  |
|                                           | January 9, 2009                                                                  | Do you want to cont | inue?            | ' Handle          |  |  |  |
|                                           | November 2, 2009                                                                 |                     |                  | Air Han           |  |  |  |
|                                           | July 20, 2009                                                                    |                     |                  | ual Air F         |  |  |  |
|                                           | October 1, 2010                                                                  |                     |                  | ' Handle          |  |  |  |
|                                           | October 12, 2008                                                                 |                     |                  | Air Han           |  |  |  |
|                                           | August 15, 2008                                                                  |                     |                  | ual Air F         |  |  |  |
|                                           | August 23, 2012                                                                  | Yes                 | No               |                   |  |  |  |
|                                           |                                                                                  |                     |                  |                   |  |  |  |